## Ⅳ-26. 個人スケジュールの修正(シフト別)

概 要

画面説明

シフト別に個人毎のスケジュールの修正・登録を行います。

日付欄で右クリックすると、「日付別」か「シフト別」が選択できるメニューが 表示されます。「シフト別」を選択すると、シフト別の画面が表示されます。

| 2012/07/01 ~ 2012/07/31 (51人) 個人計出動公体 🔄 |        |          |          |          |            |       |               |             |      |       |             |       |               |                |
|-----------------------------------------|--------|----------|----------|----------|------------|-------|---------------|-------------|------|-------|-------------|-------|---------------|----------------|
| 氏名                                      | 出動時間   | 出動<br>日数 | 公休<br>可能 | 公休<br>取得 | 8<br>7/1   |       |               | 月<br>2<br>2 |      | クリッ   |             |       | <u>木</u><br>5 |                |
| B0000001 日通 太郎                          | 174:00 | 23.0     | 8.0      |          | 出勤<br>8·00 | 0     | 出<br>8・1<br>シ | 付別<br>(フト別  |      | 0     | 出勤          | 0     | 出勤<br>8·00    | 0              |
| B0000000 日通 花子                          | 130:00 | 17.0     | 8.0      | 8.0      | 公休         | 10.00 | 出勤<br>8:00    | 0<br>16:30  | 8:00 | 16:30 | 出勤<br>15:30 | 24:00 | 出勤<br>7:00    | 16:00<br>16:00 |

≪シフト別の画面イメージ》

| 🦉 動 | 次郎Enterprise - 🌘 | 林式会社 🚦   | 助次郎          | システム                   | v - Mic | rosoft | Interne | et Ex | plorer |              |                         |         |      |    |      |      |      |      |     |                     |     |     | _ 0 |
|-----|------------------|----------|--------------|------------------------|---------|--------|---------|-------|--------|--------------|-------------------------|---------|------|----|------|------|------|------|-----|---------------------|-----|-----|-----|
|     | 登録 職場            | 参照       | « 01C        | 10000                  | 00 —    | 般(A    | 棟)      |       | Ç      | 6)_7         | ラームチェッ                  | ク       | 閉じる  |    |      | (    |      | ŧ    |     | <b>時間</b><br>258:01 | 1   |     |     |
|     | (2) $(3)$ $(3)$  | 02(月) >  | <u>۳&gt;</u> |                        | シフ      | トバター   | ->      | 変更    |        | )1 平E<br>病院勤 | ∃勤務<br>□務( <sup>፯</sup> | ₽<br>日) | )    |    |      |      | 総学   | 新聞   |     | 258:0               | 5   |     |     |
|     |                  |          | j)           | ントチャ                   | ートの     | 操作単位   | 拉: 30)  | 分 💽   | [      |              |                         |         |      |    |      |      |      |      |     |                     |     |     |     |
|     | 氏名               | 勤務<br>種類 | 皇時           | 犹棄<br>間帯               | 開始      | 終了     | 就業 (    | 休憩    | 7      | 8            | 9                       | 10      | 11   | 12 | 13   | 14   | 15   | 16   | 17  | 18                  | 19  | 20  |     |
|     | 日通 京子            | 001出勤    | B01          | 0                      | 8:00    | 16:30  | 7:30    | 1:00  |        |              |                         |         |      |    |      |      |      |      |     |                     |     |     |     |
|     | 日通 幸             | 001出勤    | B01          | 0                      | 8:00    | 16:30  | 7:30    | 1:00  |        |              |                         |         |      |    |      |      |      |      |     |                     |     |     | 1   |
|     | 日通 香織            | 001 出勤   | B01          | $\widehat{\mathbb{A}}$ | 8:00    | 16:30  | 7:30    | 1:00  |        |              | 2                       |         |      |    |      |      |      |      |     |                     |     |     |     |
| 4   | 日通 三郎            | 001出勤    | B01          | Ů                      | 8:00    | 16:30  | 7:30    | 1:00  |        |              | シ                       |         |      |    |      |      |      |      |     |                     |     |     |     |
| 1   | 百通 栄子            | 001出勤    | B01          | 0                      | 8:00    | 16:30  | 7:30    | 1:00  |        |              |                         |         |      |    |      |      |      |      |     |                     |     |     | 1   |
| 6   | 日通 四朗            | 001 出勤   | B0 1         | 0                      | 8:00    | 16:30  | 7:30    | 1:00  |        |              |                         |         |      |    |      |      |      |      |     |                     |     |     |     |
|     | 旧通 須美            | 001 出勤   | B01          | 0                      | 8:00    | 16:30  | 7:30    | 1:00  |        |              |                         |         |      |    |      |      |      |      |     |                     |     |     |     |
| 8   | 日通 五郎            | 001出勤    | B0 1         | 0                      | 8:00    | 16:30  | 7:30    | 1:00  |        |              |                         |         |      |    |      |      |      |      |     |                     |     |     |     |
| 8   | 日通 桂一            | 001出勤    | B0 1         | 0                      | 8:00    | 16:30  | 7:30    | 1:00  |        |              |                         |         |      |    |      |      |      |      |     |                     |     |     |     |
| 10  | 日通 六郎            | 001出勤    | B0 1         | 0                      | 8:00    | 16:30  | 7:30    | 1:00  |        |              |                         |         |      |    |      |      |      |      |     |                     |     |     |     |
| 11  | 日通 正人            | 001出勤    | B01          | 0                      | 8:00    | 16:30  | 7:30    | 1:00  |        |              |                         |         |      |    |      |      |      |      |     |                     |     |     |     |
| 12  | 2日通 由比           | 001出勤    | B0 1         | 0                      | 8:00    | 16:30  | 7:30    | 1:00  |        |              |                         |         |      |    |      |      |      |      |     |                     |     |     |     |
| 18  | 日通 奈々子           | 001出勤    | B0 1         | 0                      | 8:00    | 16:30  | 7:30    | 1:00  |        |              |                         |         |      |    |      |      |      |      |     |                     |     |     |     |
| 14  | 日通 静音            | 001出勤    | B01          | 0                      | 8:00    | 16:30  | 7:30    | 1:00  |        |              |                         |         |      |    |      |      |      |      |     |                     |     |     |     |
| 15  | 日通 由紀子           | 001出勤    | B0 1         | 0                      | 8:00    | 16:30  | 7:30    | 1:00  |        |              |                         |         |      |    |      |      |      |      |     |                     |     |     |     |
| 16  | 日通 愛子            | 001出勤    | B0 1         | 0                      | 8:00    | 16:30  | 7:30    | 1:00  |        |              |                         |         |      |    |      |      |      |      |     |                     |     |     |     |
| 17  | 日通 沙耶            | 001出勤    | B04          | - M                    | 7:00    | 16:00  | 8:00    | 1:00  |        |              |                         |         |      |    |      |      |      |      |     |                     |     |     |     |
| 18  | 日通 美紀            | 001出勤    | B04          | <i>n</i>               | 7:00    | 16:00  | 8:00    | 1:00  |        |              |                         |         |      |    |      |      |      |      |     |                     |     |     |     |
| 18  | 日通綾              | 001出勤    | B04          | -71                    | 7:00    | 16:00  | 8:00    | 1:00  |        |              |                         |         |      |    |      |      |      |      |     |                     |     |     |     |
| 20  | 日通 花子            | 001出勤    | B04          | -77                    | 7:00    | 16:00  | 8:00    | 1:00  |        |              |                         |         |      |    |      |      |      |      |     |                     |     |     | -   |
|     |                  |          |              |                        |         |        |         |       |        |              |                         |         |      |    |      |      |      |      |     |                     |     |     |     |
|     |                  |          |              |                        |         |        |         |       | 7      | 8            | 9                       | 10      | 11   | 12 | 13   | 14   | 15   | 16   | 17  | 18                  | 19  | 20  |     |
| 時間  | 人数               |          |              |                        |         |        | 2       | 48.2  | 6.0    | 22.0         | 22.0                    | 28.0    | 28.0 |    | 28.0 | 28.0 | 29.5 | 17.0 | 9.0 | 6.0                 | 3.0 | 3.0 | ÷   |
|     | 人数               |          |              |                        |         |        |         |       | •      |              |                         |         |      |    |      |      |      |      |     |                     |     | Þ   |     |

※日付欄の右クリック操作については、『各種機能の設定』の「勤務スケ ジュール」カテゴリにて設定します。

| 日通太郎                                 | <スケジュールの修正(藍場 別)> |                          |                                |
|--------------------------------------|-------------------|--------------------------|--------------------------------|
| 甘中亚宁                                 | <b>举</b> 本該正      |                          |                                |
| 举本設定<br>打刻入力<br>翻究DATAS              | 氏名の下に表示する項目設定     | ○ 表示しない                  | <ul> <li>雇用 ・ を表示する</li> </ul> |
| 加務なジュール(職場 毎)<br>申請承認                | アラームチェック          | ◎ 利用する                   | ○利用しない                         |
| 中間(学話)<br>申請承認 (雇用 毎)<br>由調承認 (産児 毎) | 日付欄での右クリック操作      |                          |                                |
| 日別実績                                 | 日付別表示             | ◎ 利用する                   | ○利用しない                         |
| 月別実績                                 | シフト別表示            | <ul> <li>利用する</li> </ul> | ○利用しない                         |

《項目説明》

- 行追加 新規で行を追加します。
- (2) 行削除 選択されている行を削除します。
- (3) 行コピー 選択されている行をコピーして、行を追加します。
- (4) 行の移動 選択されている行を押した矢印の向きに移動します。
- (5) ガントチャートの操作単位
   ガントチャートを操作する際の単位を指定します。
   (5分、10分、15分、30分、60分)
- (6) アラームチェック 表示されている内容に不正がないかを確認できます。
- (7)時間・金額 時間…勤務条件の労働時間の合計です。 金額…勤務条件の労働時間に単価を掛けた金額の合計です。
- (8)各条件設定 シフトパターンの登録で設定されたシフトパターン別の雇用、分類、 職位、資格、役割、個人就業時間帯、単価、休憩の条件及び、当日 の勤務種類が表示されます。 また、各項目に対して修正する事も可能です。
- (9) ガントチャート マウス操作で予定の開始・終了時刻を変更したり、休憩時間をずら すことができます。
- ※項目(1)~(4) 及び(8)~(9)の詳しい操作は「<u>Ⅵ-22.シフトパターンの登録</u>」をご参照 ください。

## 《シフト別 アラームチェック 画面イメージ》

| ø | 勤) | 欠島 | 8 ₩eb ページ ダイアログ       | × |
|---|----|----|-----------------------|---|
|   | アラ |    | ムチェック条件               |   |
| Ľ | ☑  | 01 | 社員の勤務ペア指定             | ] |
|   |    | 02 | 社員の勤務ペア禁止             |   |
|   | ☑  | 14 | 労働契約チェック(契約時間超過)      |   |
|   | ☑  | 15 | 労働契約チェッウ(契約時間不足)      |   |
|   |    | 16 | 労働契約チェック(曜日別の違反)      |   |
|   |    | 17 | 労働契約チェック(曜日別の就業時間帯不正) |   |
|   |    | 19 | 個人情報_勤務可能時間帯チェック      |   |
|   |    |    |                       |   |
|   |    |    |                       |   |
|   |    |    |                       |   |
|   |    |    |                       |   |
|   |    |    |                       |   |
|   |    |    |                       |   |
|   |    |    |                       |   |
|   |    |    |                       |   |
|   |    |    | (2) (3)               |   |
|   |    |    | 実行 キャンセル              |   |

## 《項目説明》

(1) アラームチェック条件一覧

アラームチェックの条件を選択できます。

- (2) 実行 選択されたアラームチェック条件に従い、アラームチェックを行い ます。
- (3) キャンセル アラームチェックを中断し、スケジュール修正(シフト別)の画面に 戻ります。

※実行結果については、職場別のアラームチェック画面の説明をご参照ください。